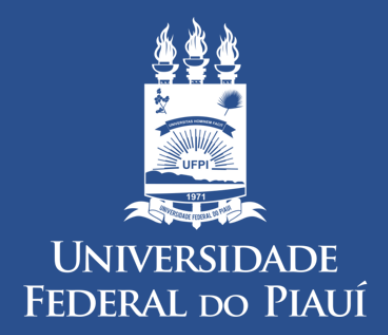

DIVISÃO DE PATRIMÔNIO/PRAD

## Manual: Como Consultar Bens Disponíveis na Reserva Técnica

Esta funcionalidade tem como finalidade centralizar a consulta dos bens tombados para a Instituição, isto é, incorporados a mesma. A consulta poderá ser realizada conforme a necessidade do usuário, e poderá ser utilizada por qualquer tipo de gestor de patrimônio assim como pelo gestor da Instituição.

Para iniciar esta operação, acesse:

SIPAC  $\rightarrow$  Módulos  $\rightarrow$  Portal Administrativo  $\rightarrow$  Patrimônio  $\rightarrow$  Consultar Bens.

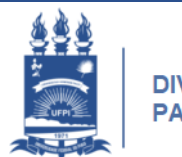

DIVISÃO DE PATRIMÔNIO/PRAD

| JFPI - SIPAC - Sistema Integrado de Patrimônio, Administração e Contratos                                                                                                    |                                                       | Temp                                          | o de Sessão: 01:30 | MUDAR DE SISTEMA V SAIR |                     |                 |
|----------------------------------------------------------------------------------------------------|-------------------------------------------------------|-----------------------------------------------|--------------------|-------------------------|---------------------|-----------------|
| JOSE LUCAS DE CARVALHO DE SOU                                                                                                    | c                                                     | Drçamento: 2019                               | 🧐 М                | ódulos 🍡 🏷              | Abrir Chamado       | 📲 Portal Admin. |
| V DIVISAO DE PATRIMONIO/PRAD (11.00.15.08.06)                                                                                                    |                                                       |                                               | A 🧖                | terar senha 🛛 🧕 🥝       | Ajuda               |                 |
| 🗈 Requisições 💷 Comunicação 🛒 Compras 🔒 Orçamento 📑 Patrimônio Móvel 📄 Protocolo 🔍 Outros                                                                                                    |                                                       |                                               |                    |                         |                     |                 |
|                                                                                                    | Acautelamer                                           | nto                                           | •                  |                         |                     |                 |
| Esclarecimentos sobre os canais de comun                                                                                                    | icaçã Chamado Pa                                      | trimonial                                     |                    |                         |                     |                 |
| Prezados servidores, O NTI, por meio deste comunicado, tenta esce                                                                                                    | nta escle Consultar Ch                                | Consultar Chamados Patrimoniais<br>Relatorios |                    | is de comunicação       | Trocar Foto         |                 |
| protocolados e enviar                                                                                                    | Relatorios                                            |                                               |                    | processos               | Editar Perfil       |                 |
|                                                                                                    | Consultar Be                                          | ens<br>maatia da wax Baas                     |                    | // II N Todat           | Alterar Senha       |                 |
|                                                                                                    | Consultar Ga                                          | arantia de um Bem<br>obas Osorrônsias Patrim  | oniaio             | K II // Hodds           |                     |                 |
| Bens (1) Material Processos                                                                                                    | Consultar Te                                          | rmo de Acautelamento                          | omais              |                         |                     |                 |
|                                                                                                    | Documentos                                            |                                               |                    | A                       | l                   |                 |
| Abaixo estão listados os 50 últimos processos pender                                                                                                    | tes de Inventário d                                   | a Unidade                                     |                    |                         | Man                 | anandas         |
|                                                                                                    | Levantament                                           | to Patrimonial                                |                    |                         | 9 E                 | letrônicos      |
|                                                                                                    | Movimentaçã                                           | ão de Bens                                    | •                  |                         |                     |                 |
| <ul> <li>Processo enviado a sua unidade seguindo seu fluxo normal.</li> </ul>                                                                                                    |                                                       |                                               | PRO                | DCESSOS                 |                     |                 |
| <ul> <li>Processo devolvido a sua unidade por nã<br/>Este tipo de processo influencia no bloqueio d</li> </ul>                                                                                                    | o ter sido recebido fisic<br>o cadastro de requisiçõe | amente pela unidade pa<br>s por sua unidade.  | ra qual fo         | i enviado.              | J 63                | A +99           |
| <ul> <li>Processo devolvido a sua unidade em diligência por ter deixado de atender as formalidades indispensáveis ou de cumprir alguma disposição legal, para, assim, serem corrigidas ou sanadas as falhas apontadas.</li> </ul> |                                                       |                                               |                    |                         |                     |                 |
| <ul> <li>Processo retornado após ter sido baixado em diligência por sua unidade e devolvido para adequação na<br/>unidade que deixou de atender as formalidades indispensáveis ou de cumprir alguma disposição legal.</li> </ul>  |                                                       |                                               | DOC                | UMENTOS                 |                     |                 |
| antuade que deixou de atender as formandades indispensaveis ou de campin alguna disposição regai.                                                                                                    |                                                       |                                               | 📥 0                | <b>1</b>                |                     |                 |
| 🤍: Visualizar Proces                                                                                                    | so Detalhado 🛛 🗔 : Re                                 | eceber Processo                               |                    |                         |                     |                 |
| Processos a Receber                                                                                                    |                                                       |                                               |                    | Ē                       | 0                   |                 |
| Processo Assunto Detalhado                                                                                                    |                                                       | Interessado                                   | Origem             |                         | DADOS FI            | JNCIONAIS DO    |
| 23111.028249/2016-01 SOLICITA PAGAMENTO DE<br>PAGAMENTO DE TAXA DE I                                                                                                    | PASSAGENS, DIARIAS E<br>NSCRIÇÃO DE EVENTO            | MARCONDES GOMES<br>DE ARAUJO                  | DIPROT/            | PRAD 🔍 🗔                | SE                  | RVIDOR          |
| SOLICITA A REMOÇAO DE                                                                                                    | EQUIPAMENTOS - 17                                     | COORDENADOR                                   |                    |                         | Cargo: ASSIS        | TENTE EM        |
|                                                                                                    |                                                       |                                               |                    |                         | Vínculo: Ativo      | Permanente      |
| Lot                                                                                                    |                                                       |                                               |                    | DIVIS<br>Lotação: PATRI | AO DE<br>MONIO/PRAD |                 |
| Portal Administrativo                                                                                                    |                                                       |                                               | (11.00             | .15.08.06)              |                     |                 |
|                                                                                                    |                                                       |                                               |                    |                         |                     |                 |
| SIPAC   Superintendência de Tecnologia da Informação - STI/UEPI - (86) 3215-1124   sigib17.ufpi.br.instancia17 - vSIPAC 4.24.39 01/03/2019 09/38                                                                                  |                                                       |                                               |                    |                         |                     |                 |
|                                                                                                    |                                                       | (oo) ozro ire i jogjor/.u                     | -phoninstai        | 101110_112              |                     | <u> </u>        |

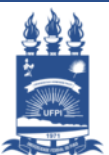

DIVISÃO DE PATRIMÔNIO/PRAD

O sistema exibirá a tela com os *Critérios* disponíveis para consulta. Deve ser inserido o **Código 11.00.15.01.30** no campo Unidade Responsável. Esse código é referente a unidade gerencial Divisão de Patrimônio - Reserva Técnica onde ficam alocados os bens novos adquiridos pendentes de distribuição.

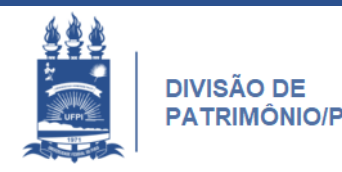

| UFPI - SIPAC - Sistema Integr        | ado de Patrimônio, Admini     | stração e Contratos        | Tempo de Sessão: 01:3       | MUDAR DE SI     | ISTEMA V SAIR   |
|--------------------------------------|-------------------------------|----------------------------|-----------------------------|-----------------|-----------------|
| JOSE LUCAS DE CARVALHO DE SOU        |                               | Orçamento: 2019            | 🎯 Módulos                   | ≽ Abrir Chamado | 📲 Portal Admin. |
| W DIVISAO DE PATRIMONIO/PRAD (11.00. | 15.08.06)                     |                            | 🤗 Alterar senha             | 🥥 Ajuda         |                 |
| Portal Administrativo > C            | ONSULTAR BENS                 |                            |                             |                 |                 |
|                                      |                               |                            |                             |                 |                 |
| Dependendo do período selecionado    | o relatório pode demorar algu | ins minutos.               |                             |                 |                 |
|                                      |                               | O: Expandir Informações    | 😑: Ocultar Informações      |                 |                 |
|                                      |                               | Critérios                  |                             |                 |                 |
| INFORMAÇÕES RELATIVAS                | AO BEM                        |                            |                             |                 |                 |
|                                      | NO DEM                        |                            |                             |                 |                 |
| Tombamento:                          | 0                             |                            |                             |                 |                 |
| Faixa de Tombamento:                 | 0 a 0                         |                            |                             |                 |                 |
| Período de Tombamento:               | a a                           | 12                         |                             |                 |                 |
| Estado do Bem:                       | EM USO                        |                            |                             |                 |                 |
| Status do Bem:                       | EFETIVADO                     | ¥                          |                             |                 |                 |
| 🔲 Grupo de Material:                 | ACESSORIOS PAR                | A AUTOMOVEIS               | T                           |                 |                 |
| 🔲 Denominação:                       |                               |                            |                             |                 |                 |
| 🔲 Especificação.                     |                               |                            |                             |                 |                 |
| 🔲 Material:                          |                               |                            |                             |                 |                 |
| 🔲 Marca:                             |                               |                            |                             |                 |                 |
| 🗌 Fim Garantia:                      | a                             | 170                        |                             |                 |                 |
| 🔲 Observação:                        |                               |                            |                             |                 |                 |
| Bens Sem Garantia                    | $\backslash$                  |                            |                             |                 |                 |
| 🤤 Informações Relativas              | À LOCALIZAÇÃO DO BEI          | м                          |                             |                 |                 |
|                                      |                               |                            |                             |                 |                 |
| Unidade Responsável:                 | 11001501030 DIVISÃO D         | E PATRIMONIO - RESERVA TEC | NICA (11.00.15.01.03.0: 🔻 🔍 |                 |                 |
| 🖉 Incluir Unidades Vinculadas à Unid | ade Responsável               |                            |                             |                 |                 |
| Responsável pela Unidade:            |                               |                            |                             |                 |                 |
| Localidade Responsável:              |                               |                            |                             |                 |                 |

| Somente Bens de Terceiros   |                                   |                           |                     |  |  |
|-----------------------------|-----------------------------------|---------------------------|---------------------|--|--|
| Sem Bens de Terceiros       |                                   |                           |                     |  |  |
| Considerar Bens Anulados    |                                   |                           |                     |  |  |
| Eormato de Impressão        |                                   |                           |                     |  |  |
| Imprimir Especificação      |                                   |                           |                     |  |  |
|                             |                                   |                           |                     |  |  |
| Denomi                      | inação 🔍 Nº Tombamento            |                           |                     |  |  |
| Agrupar Dados por: Grupo d  | de Material 🔍 Unidade Responsével |                           |                     |  |  |
| Formato de Saída: 🖲 Em tela | n 🔍 Planilha 🔪                    |                           |                     |  |  |
|                             |                                   | Consultar Cancelar        |                     |  |  |
|                             |                                   | 2                         |                     |  |  |
|                             |                                   | 💛 : Visualizar Bem        |                     |  |  |
|                             |                                   | Lista dos Bens            |                     |  |  |
| Unidade: DIVISÃO DE PA      | ATRIMONIO - RESERVA TECNICA (1    | 11.00.15.01.03.01)        |                     |  |  |
| Tombamento                  | Denominação                       | Termo de Responsabilidade | Valor (R\$)         |  |  |
| Unidade Responsável:        | DIVISAO DE PATRIMONIO - RES       | SERVA TECNICA             |                     |  |  |
| 0000257140                  |                                   | 181/2019                  | R\$ 28,8100         |  |  |
| 0000257146                  |                                   | 101/2019                  | R\$ 20,0100         |  |  |
| 0000257139                  |                                   | 181/2019                  | R\$ 28,8100         |  |  |
| 0000257143                  |                                   | 181/2019                  | R\$ 28,8100         |  |  |
| 0000257145                  |                                   | 10 péd proopchor          |                     |  |  |
| 0000257122                  | APARELHO TELEFÔNICO               | Apos preencher            | a informação da     |  |  |
| 0000257132                  | APARELHO TELEFÔNICO               | unidade respons           | ável, role a página |  |  |
| 0000257121                  | APARELHO TELEFÔNICO               | 181 e aperte o bot        | ão da consulta:     |  |  |
| 0000257138                  | APARELHO TELEFÔNICO               | 181/2019                  | R\$ 28,8100         |  |  |
| 0000257142                  | APARELHO TELEFÔNICO               | 181/2019                  | R\$ 28,8100 🔍       |  |  |
| 0000257088                  | APARELHO TELEFÔNICO               | 181/2019                  | R\$ 28,8100 🔍       |  |  |
| 0000257129                  | APARELHO TELEFÔNICO               | 181/2019                  | R\$ 28,8100 🔍       |  |  |
| 0000257127                  | APARELHO TELEFÔNICO               | 181/2019                  | R\$ 28,8100 🔍       |  |  |
| 0000257100                  | APARELHO TELEFÔNICO               | 181/2019                  | R\$ 28,8100 🔍       |  |  |
| 0000257099                  | APARELHO TELEFÔNICO               | 181/2019                  | R\$ 28,8100 🔍       |  |  |
| 0000257107                  | APARELHO TELEFÔNICO               | 181/2019                  | R\$ 28,8100 🔍 🧹     |  |  |
| 0000257131                  | APARELHO TELEFÔNICO               | 181/2019                  | R\$ 28,8100         |  |  |

Caso queira, será possível consultar os dados do tombamento de cada material listado nos bens recolhidos. Para isso, clique no ícone exemplificado pelo tombamento 257140, o sistema retornará uma tela semelhante a seguinte:

| PATRIMÔNIO MÓVEL > HIS           | TÓRICO DO BEM                                                                                                    |
|----------------------------------|----------------------------------------------------------------------------------------------------|
| O histórico do bem permite visua | lizar informações detalhadas do bem.                                                                                                    |
|                                  | Informações Gerais                                                                                                    |
| Tombamento:                      | 0000257140                                                                                                    |
| Data do Tombamento:              | 21/01/2019                                                                                                    |
| Data de Garantia:                | : 21/01/2020 (Em meses: 12 )                                                                                                    |
| Data de Balanço:                 | 21/01/2019                                                                                                    |
| Cód. Material:                   | 520600000521                                                                                                    |
| Estado do Bem:                   | : OCI050                                                                                                    |
| Grupo de Material:               | APARELHOS E EQUIPAMENTOS DE COMUNICACAO                                                                                                    |
| Status do Bem:                   | PENDENTE DE DISTRIBUIÇÃO PARA USO                                                                                                    |
| Denominação:                     | APARELHO TELEFÓNICO                                                                                                    |
| Especificação                    | : Aparelho telefônico com fio manual, com chave de Bloqueio, números em tamanho grande, Posições Mesa e Parede, 3 funções: Flash,<br>Redial/ Rediscar e Mute/Mudo. MARCA: elgin. |
| Observações:                     | Não informado                                                                                                    |
| Marca:                           | ELGIN                                                                                                    |
| Unidade Resp.:                   | DIVISÃO DE PATRIMONIO - RESERVA TECNICA (11.00.15.01.03.01)                                                                                                    |
| Termo/Nota Atual                 | 181/2019                                                                                                    |
| Finalidade                       | ADMINISTRAÇÃO                                                                                                    |
| Valor Atual do Bem:              | : R\$ 28,8100                                                                                                    |
| Valor de Entrada:                | : R\$ 28,8100                                                                                                    |
| Valor Acumulado:                 | R\$ 28,8100                                                                                                    |
| Valor Residual                   | : 20%                                                                                                    |
| Vida Útil:                       | 10 anos                                                                                                    |
| Vida Útil Base para Depreciação: | 10 anos                                                                                                    |
| Vida Útil Anterior:              | Indefinido                                                                                                    |
| Cadastrado Por:                  | : JOSE LUCAS DE CARVALHO DE SOUZA (jlucascs)                                                                                                    |
| Data de Cadastro:                | 21/01/2019                                                                                                    |
| Data Inicial de Uso:             | 21/01/2019                                                                                                    |
| Data Base para Depreciação:      | 21/01/2019                                                                                                    |
| Depreciável:                     | Sim                                                                                                    |

Anuiduo:

## **BOM TRABALHO!**